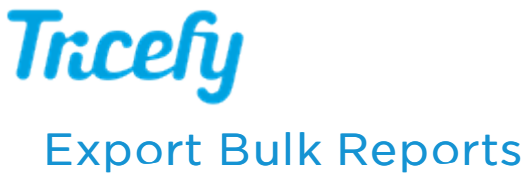

Last Modified on 2021-09-14 15:03

To export bulk finalized reports, select Report Exports from the profile menu:

| ESTD~ Le Patien | nts 🎽 Studies 🔎 Consults 📅 Templates 🖧 Tasks | Search                            |                        | 🗉 🖬 Tricely 🚇   |
|-----------------|----------------------------------------------|-----------------------------------|------------------------|-----------------|
| Templates       |                                              |                                   |                        | 🔮 B (you)       |
| BBN             | Category:                                    | <sup>↑</sup> Title ∨              | Last Updated           | No uplinks      |
|                 | ENDO                                         | Avis - Rpt in progress US Thyroid | 2021-05-17 7:50 AM MST | Study Exports   |
| SA Sonosite aud | GYN                                          |                                   |                        | Report Exports  |
| Tricefy Demo    | ОВ                                           |                                   |                        | CEDOX           |
| <b>U</b>        | OB Twin                                      |                                   |                        | i About         |
|                 | test                                         |                                   |                        | Accounts Help   |
|                 | v 4 b                                        | *                                 |                        | Getting Started |
|                 |                                              |                                   |                        | 🕒 Log Out       |

You can return to this screen at any time to view exported reports.

| List Finalized Reports: C End date |                               |                                                        |       | Created |  |
|------------------------------------|-------------------------------|--------------------------------------------------------|-------|---------|--|
| 2019-0                             | 11-01                         | 2021-09-14                                             |       |         |  |
|                                    | Category                      | Title                                                  | Count |         |  |
| •                                  | Customer Demo                 | Tricefy OB - 2nd Trimester Ultrasound (2 Image insert) | 1     |         |  |
| •                                  | Gyn                           | GYN report 16042018                                    | 1     |         |  |
| •                                  | OB                            | First Trimester Ultrasound 16042018 - Duplicated       | 1     |         |  |
| Number o                           | f finalized reports to export | · 2                                                    | 4     |         |  |

- 1. Select Create New Finalized Report Export
- 2. Select a date range (reports finalized within this date range will export)
- 3. Select the specific reports within that date range
- 4. Select Begin Export

If the status reads, "Not Ready," for more than a minute, select the **Refresh** button at the top of the screen.

When the reports are exported, a download (.zip) link will be available for each report.